## ■Eclipse 操作

◇初回起動時に「Java プロジェクト」を作成

(あらかじめ「マイドキュメント」に Java プログラム用のフォルダを作成しておく)

| ファイルー新規 Java プロジェ | ・トーロケーション | で上記のフォルダを指定する |
|-------------------|-----------|---------------|
|-------------------|-----------|---------------|

| プロジェクト名(P): プログラミングJava                                                   | )          |               |
|---------------------------------------------------------------------------|------------|---------------|
| <ul> <li>デフォルト・ロケーションを使用(D)</li> <li>ロケーション(L): Y:#プログラミングJava</li> </ul> | >          | 参照(民)         |
| JRE                                                                       |            | ·             |
| ◎ 実行環境 JRE の使用(⊻):                                                        | JavaSE-1.6 |               |
| <ul> <li>プロジェクト固有の JRE を使用(<u>S</u>):</li> </ul>                          | eclipse    |               |
| ○ デフォルト JRE の使用( <u>A</u> ) (現在は 'eclips                                  | e')        | <u>JRE を構</u> |
| プロジェクト・レイアウト                                                              |            |               |

◇Sample\_1. java の作成

| 1ava クラス<br>▲ デフォルト・パッケージの使用は推奨されません。                                                                              |                |                     |
|----------------------------------------------------------------------------------------------------|----------------|---------------------|
| ソース・フォルダー(D): jugyo4.2/src                                                                                         | 参照(Q)          |                     |
| パッケージ(広): (デフォルト)                                                                                                  | 参照( <u>W</u> ) |                     |
| エンクロージング型(Y):                                                                                                    | 診照(⊻)          |                     |
|                                                                                                    |                |                     |
| amp(1): sampe_1<br>傳錄子: ● pdotc(1) ③ default(1) ◎ private(1) ◎ protected(1)<br>■ abstract(1) ③ final(1) ③ state(5) |                |                     |
| スーパークラス( <u>S</u> ): java.lang.Object                                                                              |                |                     |
| <sup>インターフェース():</sup> 「名前」に「Sample                                                                                | -1」を入          | <u>ታ</u>            |
| ເຫຼັງ ເປັນ ເປັນ ເປັນ ເປັນ ເປັນ ເປັນ ເປັນ ເປັນ                                                                      | oid main(      | String[] args)」に☑を作 |
| → ペイ・パークラスからのコンストラクター(C)<br>回 総裁された施泉メンタド(L)<br>コメントを追加しますが (テンプレートの構成およびデフォルト値についてはここを参照)                         |                |                     |

◇ビューの表示 (とりあえず下記の3つでよい)

- ・パッケージ・エクスプローラー
- ・エディタ
- ・コンソール

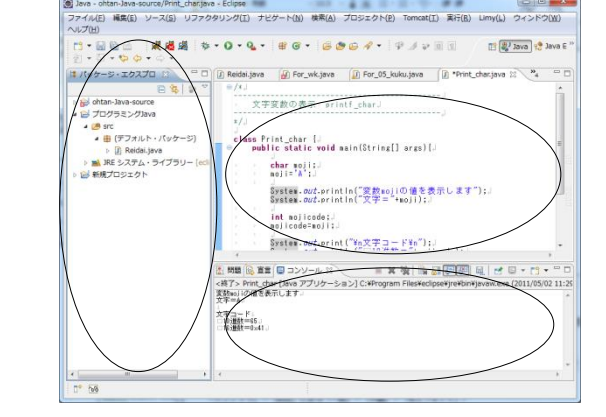

◇文字サイズの変更

ウィンドウー設定にある一般ー外観ー色とフォント

・エディタの文字フォント →「Java」フォルダの中

・コンソールの文字フォント→「デバッグ」フォルダの中